## How to claim your Verizon Up Reward

- 1. Sign into your Verizon app on your phone or sign into your account from your computer by going to <u>www.Verizon.com</u> and search "Verizon Up."
- 2. Click on the three parallel lines to pull up your feed and click "Verizon Up."
- 3. Scroll down to see "October Rewards" and click on the No Kid Hungry tile.
- 4. Click "Claim this"
- 5. Click "Yes" when it asks if you would like to claim this reward.
- 6. Scroll down and copy the code you see in the box then click "use now"
- 7. You will be taken to a landing page on No Kid Hungry where you can enter that unique code.
- 8. Hit submit and you're done!

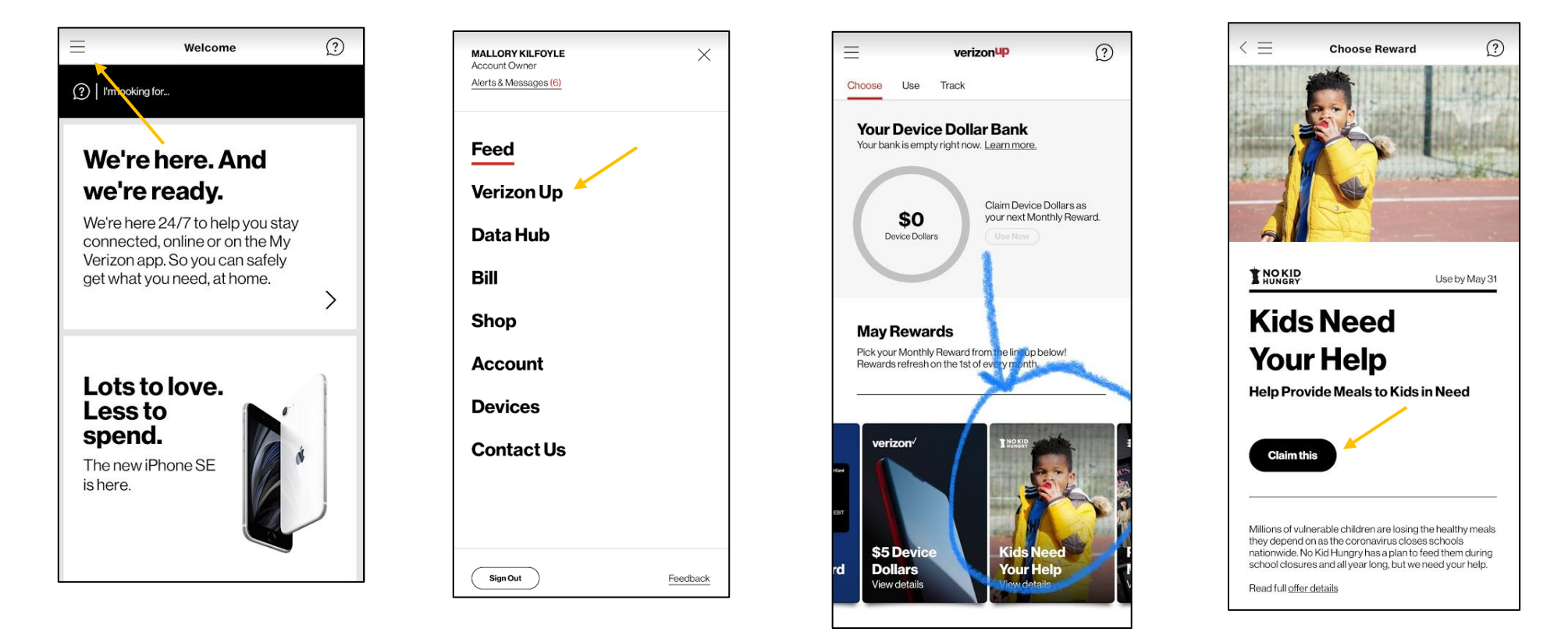

## How to claim your Verizon Up Reward

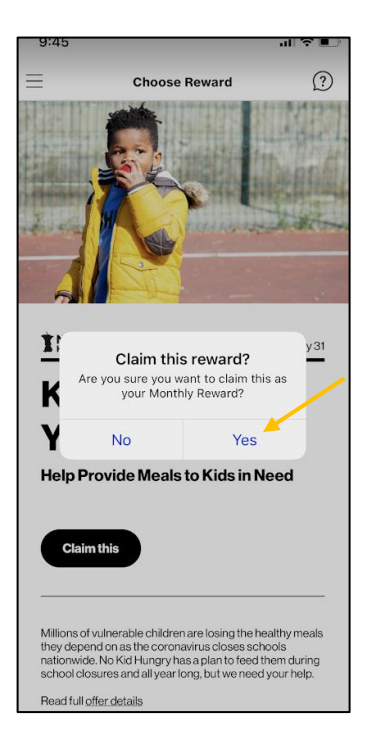

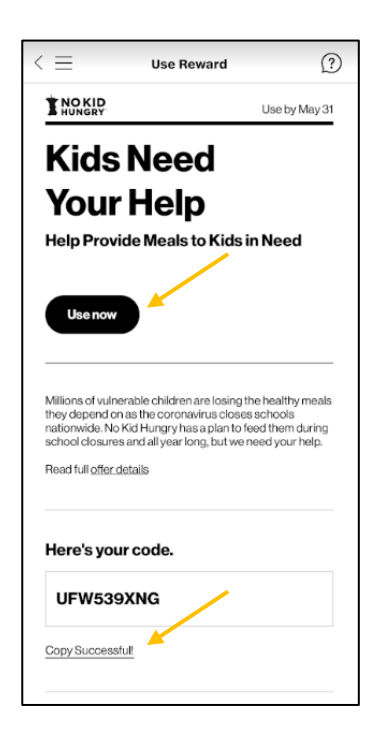

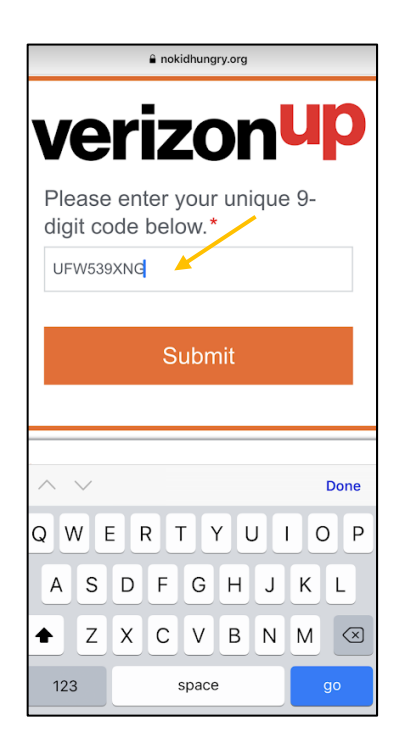

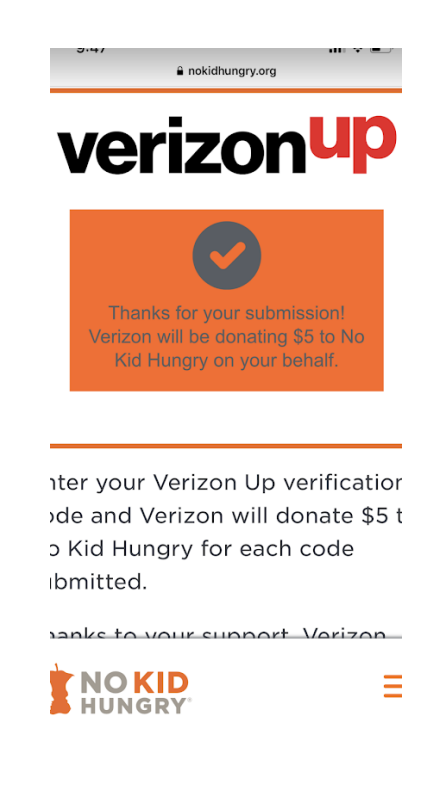